- Öffnen Sie die \_Civil 3D 2007 Deutschland.dwt
- Wechseln Sie im Werkzeugbereich auf die Registerkarte "Einstellungen"
- Bearbeiten Sie den Beschriftungssatz "Steigungsband"

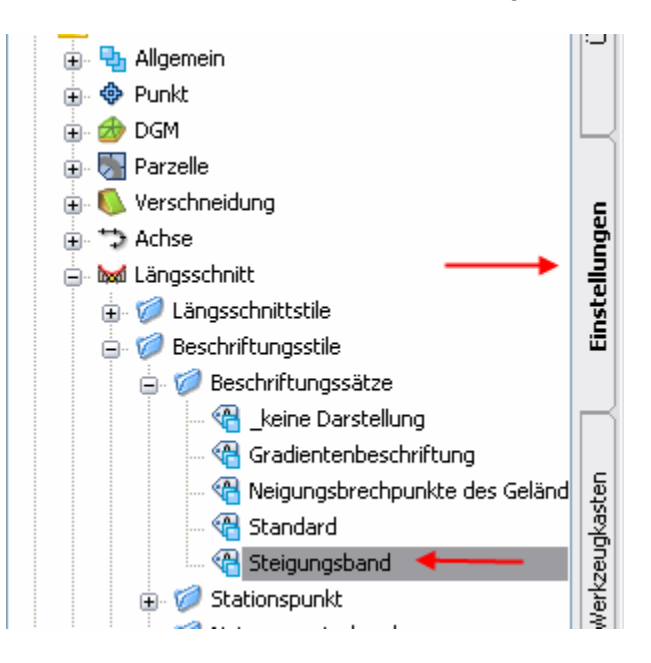

- Kopieren Sie die Linienbeschriftung "Steigungsband Tangenten" ("Aktuelle Auswahl kopieren") und benennen Sie es in "3D-Länge" um
- Bearbeiten Sie diesen Stil, indem Sie in der Registerkarte "Layout" alle Komponenten bis auf "3D-Tangentenlänge zwischen TS-Punkten" löschen und verankern Sie die Komponente am <Objekt> mit Anschlusspunkt "Tangentenmittelbemaßung verankern" (bedeutet "Bemaßung an Tangentenmitte verankern")
- Schalten Sie die Komponente sichtbar.
- Fügen Sie dem Beschriftungssatz "Steigungsband" eine neue Beschriftung hinzu:
- Typ "Linie", Stil "3D-Länge" > Hinzufügen
- Jetzt können Sie die Anschlussposition noch nach oben oder unten anpassen: Setzen Sie sie auf "untere Planachse" mit Beschriftungsposition z.B. -100

Diese Position hängt davon ab, wo Sie Ihr Band positionieren wollen.

| Längssch      | nittbeschriftungssatz   | z - Steigung | sband          |                                |                       | ×    |
|---------------|-------------------------|--------------|----------------|--------------------------------|-----------------------|------|
| Informationen | Beschriftung            |              |                |                                |                       |      |
| Typ:          |                         | Längsschnit  | t Beschriftung | gsstil der Hauptstationierung: |                       |      |
| Hauptstatio   | onspunkte 🗸             | 🛉 🚳 Standa   | rd             | ✓ ▲                            | Hinzufügen>>          |      |
| Тур           | Stil                    |              | Inkrement      | Beschriftungsanschlussoption   | Beschriftungsposition | Ber  |
| Linien        | Steigungsband - Tangent | en 👁         |                | Abstand oberhalb               | 0.00mm                | 0.00 |
| Wannen        | Steigungsband - Wannen  | n 👁          |                | Abstand oberhalb               | 40.00mm               |      |
| Kuppen        | Steigungsband - Kuppen  | ۹ <u>۲</u>   |                | Abstand unterhalb              | 60.00mm               |      |
| Linien        | 3D-Länge                | Æ            | $\rightarrow$  | Untere Planachse 🛛 🗕 🛶         | -100.00mm             | 0.00 |
| <             | ш                       |              |                |                                |                       | >    |
|               |                         |              |                |                                |                       |      |

- Wenn Sie diesen Text in einem Band haben wollen, erzeugen Sie als nächsten Schritt einen Bandrahmen um diese Beschriftung.

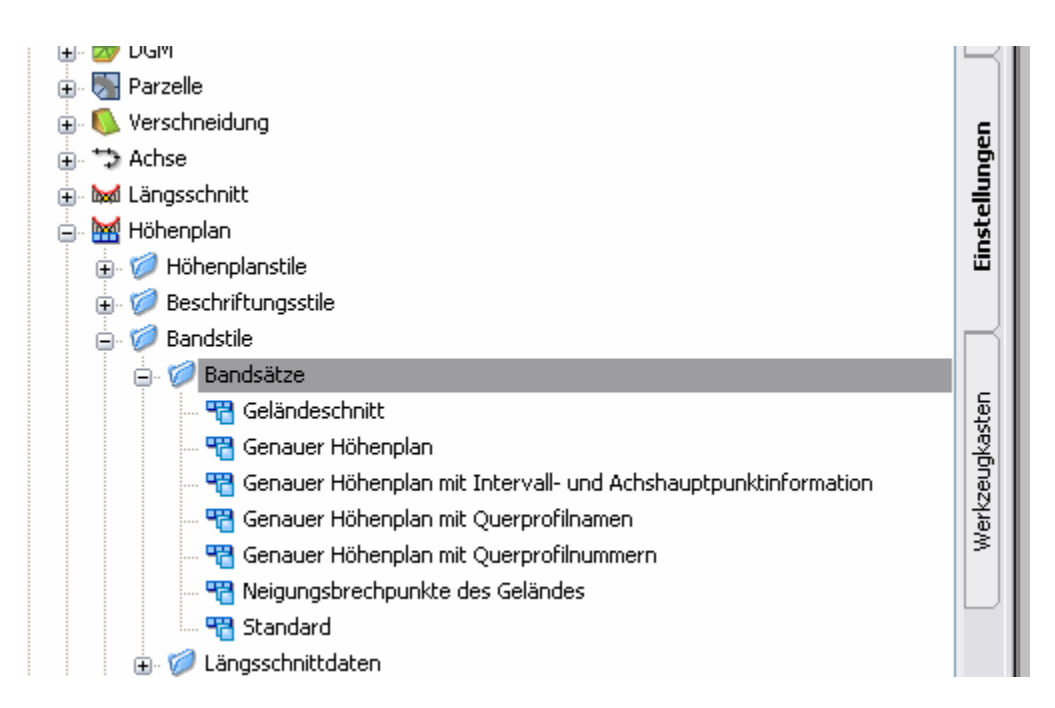

- Rechtsklicken Sie Ihren Höhenplanbandsatz und bearbeiten Sie ihn, indem Sie ein neues Band erzeugen (egal welcher Bandtyp) und bearbeiten Sie dies.

- Schalten Sie alle Komponenten bis auf Bandrahmen, Bandtitelfeld, Text des Bandtitelfelds auf nicht sichtbar

| Horizontale Geometrie | Krümmungsband    |           | Das Krümmungsba   | and zeigt    | 40.00mm   |
|-----------------------|------------------|-----------|-------------------|--------------|-----------|
| Kurvenüberhöhung      | Querneigung      |           | Hier werden die Q | uerneig      | 30.00mm   |
| Längsschnittdaten 🚽 🗕 | 🕨 Nur Bandrahmen |           |                   |              | -120.00mm |
|                       |                  |           |                   |              |           |
|                       |                  |           |                   |              |           |
| Y                     |                  |           |                   |              |           |
|                       |                  |           |                   |              |           |
|                       |                  |           |                   |              | >         |
|                       |                  |           |                   |              | >         |
| IIII                  | Bandsatz im      | portieren | Als Band          | lsatz speich | Þ         |
|                       | Bandsatz im      | portieren | Als Band          | lsatz speich | Þern      |
|                       | Bandsatz im      | portieren | Als Band          | lsatz speich | >         |
| <u> </u>              | Bandsatz im      | portieren | Als Band          | Isatz speich | iern      |

- Fügen Sie das leere Band, das nur aus einem Rahmen und dem Titelfeld mit Text besteht, mit dem gewünschten Abstand in die Bänderanordnung ein.
- Passen Sie Farbe, Inhalt, usw. Ihren Anforderungen und Wünschen an.